# MANUAL BOOK

# APLIKASI LOKET ( PNBP-BUK-UNILA )

## **DAFTAR ISI**

| tar Isi                                            | 2                                                                                                    |
|----------------------------------------------------|----------------------------------------------------------------------------------------------------|
| unjuk Penggunaan Aplikasi LOKET                    | 3                                                                                                    |
| Masuk Ke Aplikasi LOKET.                           | 3                                                                                                    |
| Tampilan Antar Muka LOKET ( Halaman Utama )        | 3                                                                                                    |
| Masuk Aplikasi LOKET                               | 4                                                                                                    |
| Layanan Aplikasi LOKET                             | 4                                                                                                    |
| 1. Pengajuan Pembayaran UKT/Uang Kuliah Terlambat. | 4                                                                                                    |
| 2. Pengajuan Bebas Mahasiswa KIP-K Semester 9 .    | 6                                                                                                    |
| 3. Lihat Proses Ajuan.                             | 7                                                                                                    |
|                                                    | tar Isi<br>unjuk Penggunaan Aplikasi LOKET<br>Masuk Ke Aplikasi LOKET.<br>Tampilan Antar Muka LOKET ( Halaman Utama )<br>Masuk Aplikasi LOKET<br>Layanan Aplikasi LOKET<br>1. Pengajuan Pembayaran UKT/Uang Kuliah Terlambat.<br>2. Pengajuan Bebas Mahasiswa KIP-K Semester 9.<br>3. Lihat Proses Ajuan. |

#### Masuk Ke Aplikasi LOKET Buka Browser/mobile

Alamat : http://loket.unila.ac.id

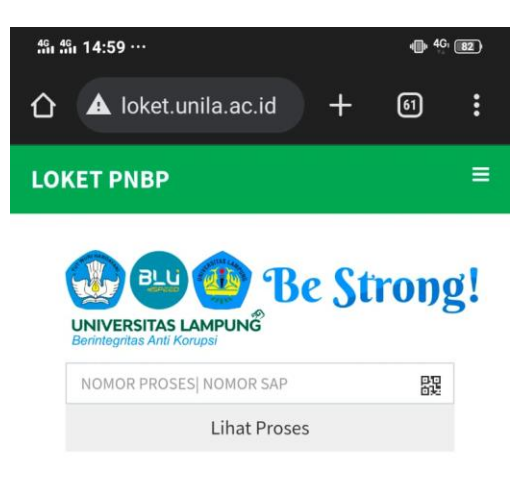

Kamis, 2024-02-29 14:59:07

#### Layanan Loket PNBP.

1. Informasi Kami Melalui.

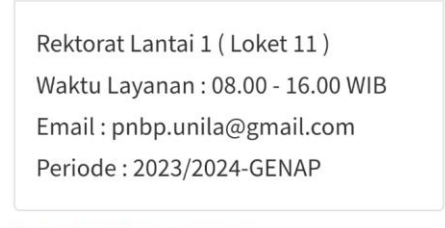

2. Jadwal Pembayaran.

3. Pengajuan Pembayaran UKT/Uang Kuliah Terlambat.

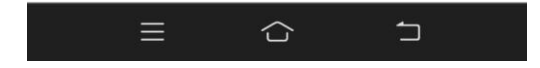

#### A. Pengajuan Pembayaran UKT/Uang Kuliah Terlambat

Layanan Aplikasi LOKET dapat bisa di akses Oleh :

1. Mahasiswa

Mahasiswa dapat memilih menu Pengajuan Pembayaran UKT/Uang Kuliah Terlambat, selanjutnya mengisi form layanan yang berisi NPM (Nomor Pokok Mahasiswa) dan 4 Huruf nama belakang dan pertanyaan lain jika diperlukan gambar aplikasi dapat dilihat di bawah ini dan klik tombol **OK** untuk proses :

| 491 491 15:00 ···                                 | <b>∥</b> ∥, 4 <u>G</u> , 81) |
|---------------------------------------------------|------------------------------|
| ☆ ▲ loket.unila.ac.id/l: +                        | 61 :                         |
| LUKET PNBP                                        | _                            |
| UNIVERSITAS LAMPUNG<br>Berintegritas Anti Korupsi | trong!                       |
| NOMOR QRCEK:Ctr+v                                 | 戶口<br>古姓                     |
| Libet Dresse                                      |                              |

## Kamis, 2024-02-29 15:00:00

#### Terlambat Bayar UKT/SPP/SPI

| NPM : Ctr+V   Paste   |  |
|-----------------------|--|
| 4 DIGIT NAMA BELAKANG |  |
| 4 DIGIT               |  |
| PERTANYAAN            |  |
| 9                     |  |
| +                     |  |
| 4                     |  |
| =                     |  |
| Jawaban               |  |
|                       |  |

#### C. Pengajuan Bebas Mahasiswa KIP-K Semester 9.

Layanan Aplikasi LOKET dapat bisa di akses Oleh :

Mahasiswa

Mahasiswa dapat memilih menu **Pengajuan Bebas Mahasiswa KIP-K Semester 9.**, selanjutnya mengisi form layanan yang berisi NPM ( Nomor Pokok Mahasiswa ) dan 4 Huruf nama belakang dan pertanyaan lain jika diperlukan gambar aplikasi dapat dilihat di bawah ini dan klik tombol **OK** untuk proses :

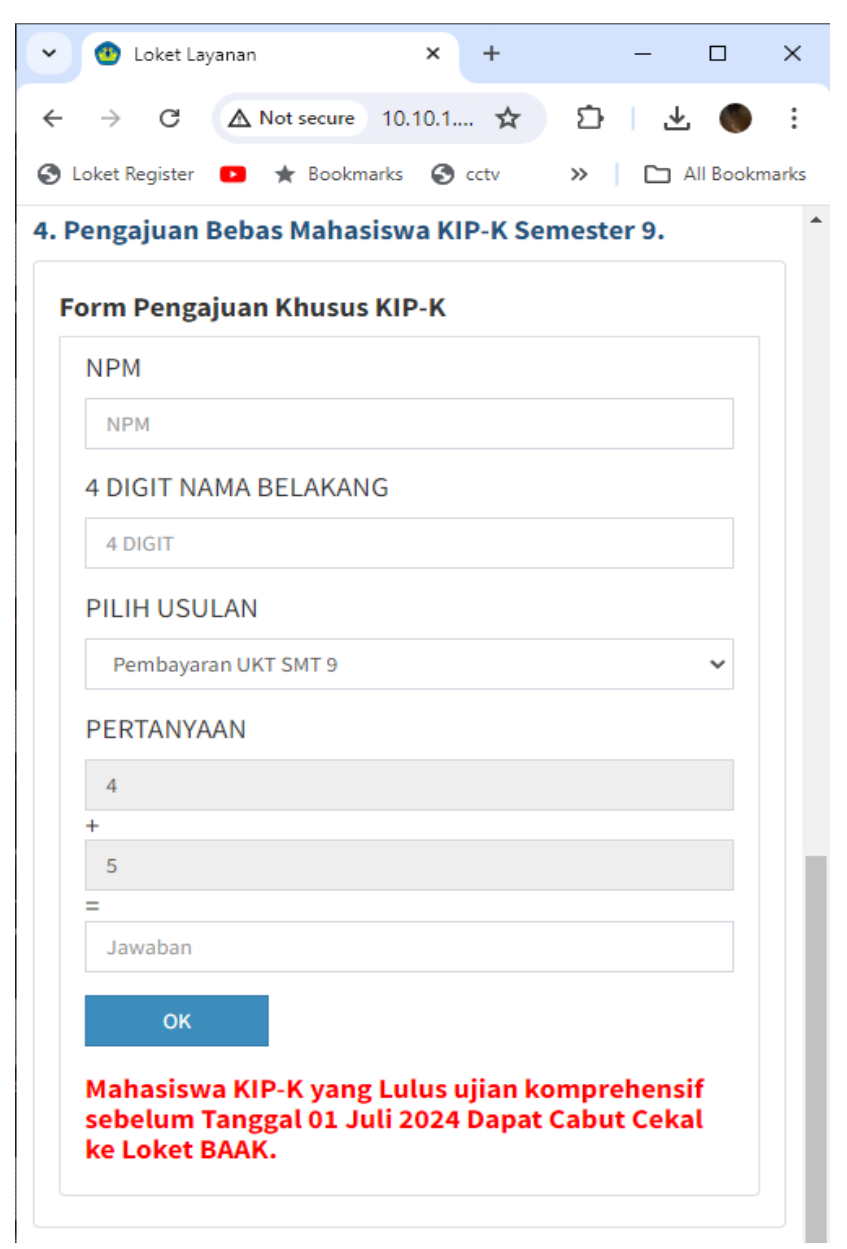

Jika data yang di input benar Akan Ditampilkan Profile Informasi : Nama Fakultas, Nominal Tagihan, Denda, Keringanan/Bebas/Banding, Status Pembayaran. Klik | **Tutup Usulan** | Jika hanya melihat Data.

| 49 49 15:02 ···                                   | 4 <b>G</b> 1 <b>81</b> | 4%i 4%i 15:03 ··· |        |            | 4 <b>G</b> 1 <b>81</b> |
|---------------------------------------------------|------------------------|-------------------|--------|------------|------------------------|
| ▲ loket.unila.ac.id/l: +                          | 61                     | L                 | .anjut | kan Usulan |                        |
|                                                   |                        | Tidak             |        |            | $\sim$                 |
| LOKET PNBP                                        |                        |                   | E      | Email      |                        |
| UNIVERSITAS LAMPUNG<br>Berintegritas Anti Korupsi | ong!                   |                   | Pros   | es Usulan  |                        |
| Profile Informaton                                |                        |                   | Tutu   | p Usulan   |                        |
| 2005081014<br>FARAH RIFDA APRILIA<br>TEKNIK-D3    |                        | Terlambat Baya    | r SPF  | P/UKT      |                        |
| 1 Tagihan                                         |                        | JK-Ringan+Denda   | SPI    | Total      | Status                 |
| Leniutken Heulen                                  |                        | 5200000- + 104000 | 0      | 5304000    | Belum Bayar!           |
|                                                   |                        | 5200000-+0        | 0      | 5200000    | Sudah Bayar            |
| Tidak                                             | ~                      | 5200000-+0        | 0      | 5200000    | Sudah Bayar            |
|                                                   |                        | 5200000-+0        | 0      | 5200000    | Sudah Bayar            |
| Proses Usulan                                     |                        | 5200000- + 75000  | 0      | 5275000    | Sudah Bayar            |
|                                                   |                        | 5200000-+0        | 0      | 5200000    | Sudah Bayar            |
| Tutup Usulan                                      |                        | 5200000-+0        | 0      | 5200000    | Sudah Bayar            |
|                                                   |                        | 5200000-+0        | 0      | 5200000    | Sudah Bayar            |
|                                                   | 5                      |                   |        | 合          | 5                      |

Untuk Melanjutkan **Buka Blokir** Terlambat Bayar : Pilih Persetujuan Proses (Ya), Email dan Klik tombol | **Proses Usulan** |.

#### D. Lihat Proses Ajuan

Untuk melihat proses ajuan Pilih Lihat proses ajuan pada menu Dasboard loket.

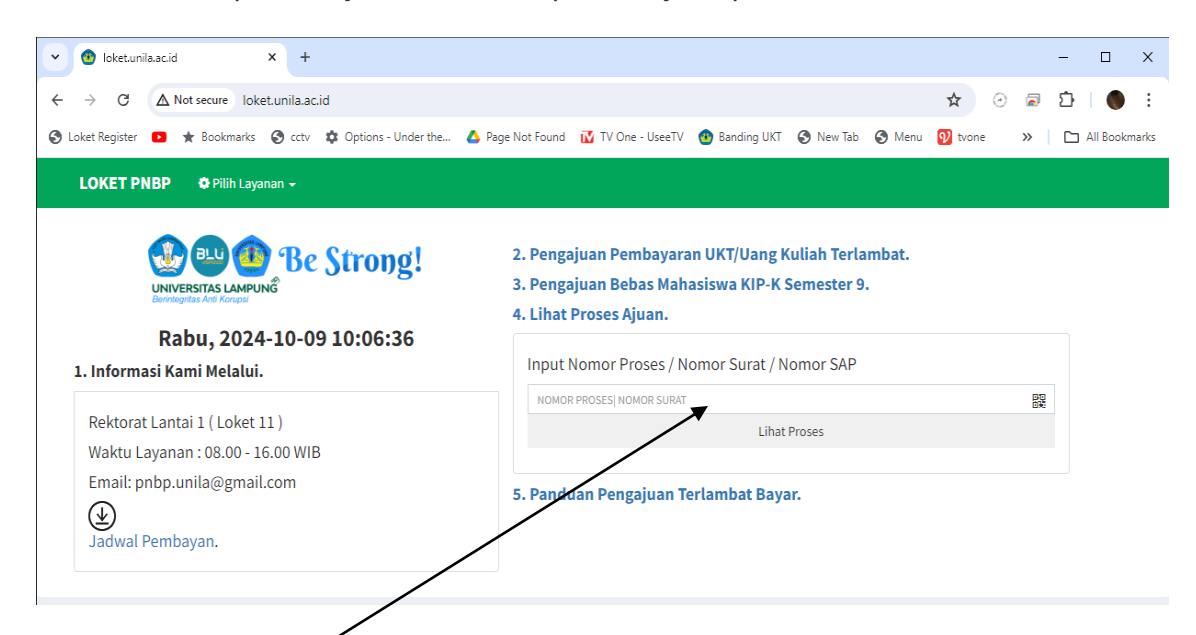

Masukkan NOMQR PROSES pada proses Usulan dan klik Tombol Lihat Proses.

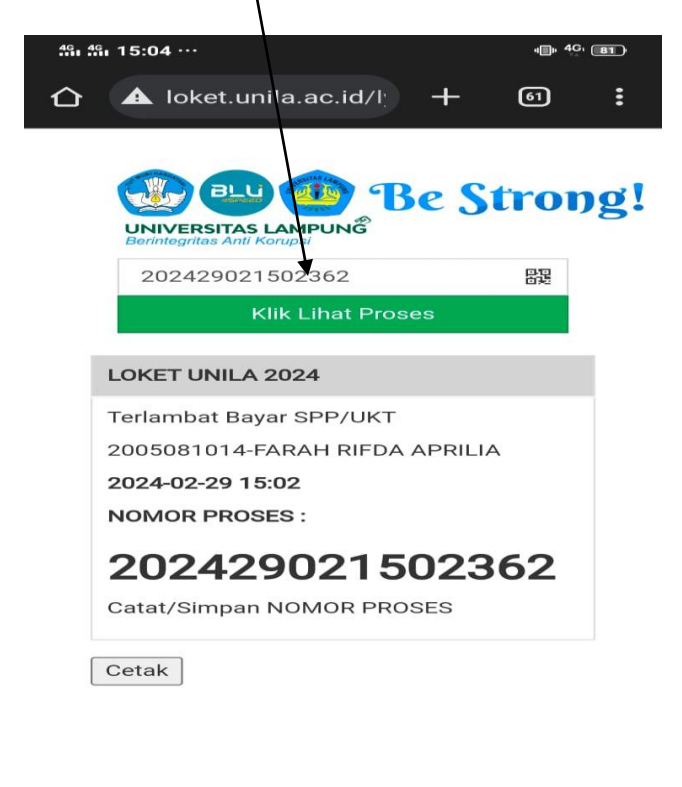

|  | 1 |
|--|---|
|  |   |

Lakukan **Pengecekan Reload Proses** dan cek proses secara berkala. sampai status : Selesai dan catatan : Sudah bisa bayar ke Bank dengan nominal tagihan yang terlampir.

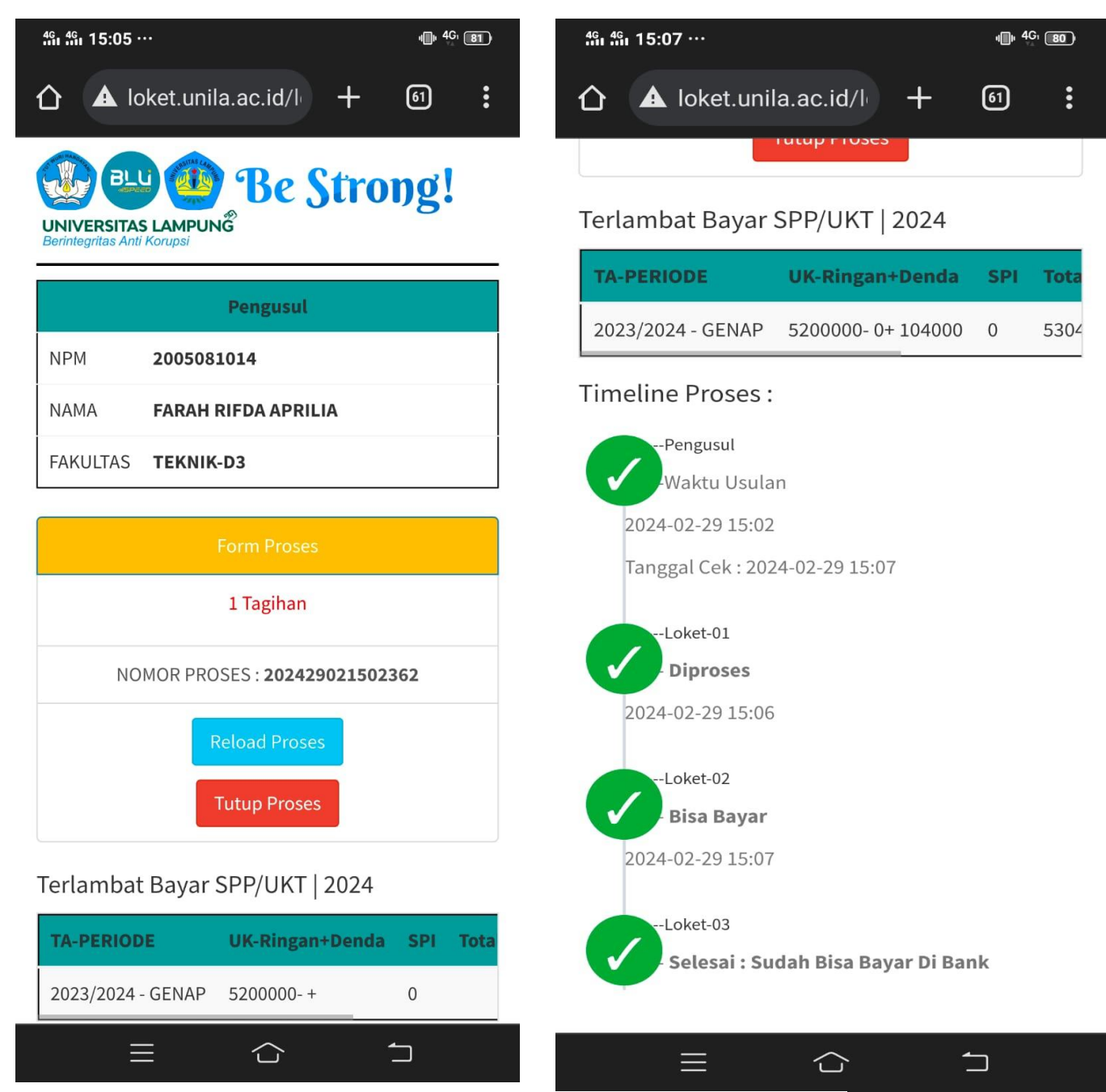

Untuk Melanjutkan Reload Proses Jika Sudah Selesai Tutup Proses

Biro Umum dan Keuangan Universitas Lampung Loket-11 Rektorat Universitas Lampung Jalan Prof. Dr Jl. Prof. Dr. Ir. Sumantri Brojonegoro No.1, Kota Bandar Lampung, Lampung 35141 @2024